## Упатство за поставување на безжичната мрежа на ФЕИТ

Користете го следново упатство само доколку не користите некој софтвер за Вашата безжична картичка! Обично, безжичните картички како на Intel, Broadcom и некои други доаѓаат со софтвер за управување со безжичните мрежи во кој се вградени сите безбедносни протоколи за автентфикација.

- 1. Инсталирајте ја програмата SecureW2\_312.exe и рестартирајте го компјутерот кога ќе ви побара.
- 2. Кликнете на Вашата мрежна картичка, а потоа на "Open Network and Sharing Center" (сл. 1)

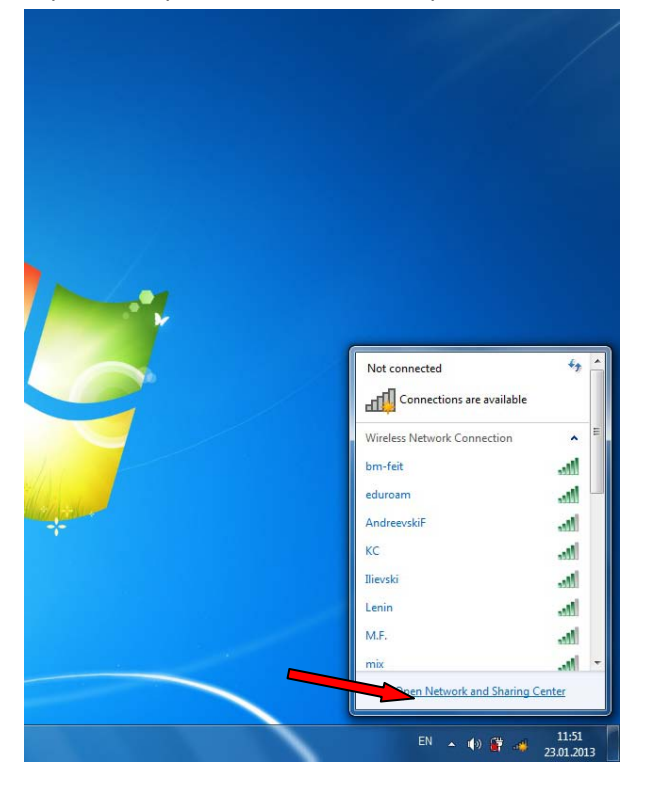

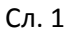

3. Се отвора нов прозорец за управување со мрежите и таму кликнете на линкот "Set up a new connection or network" (сл. 2)

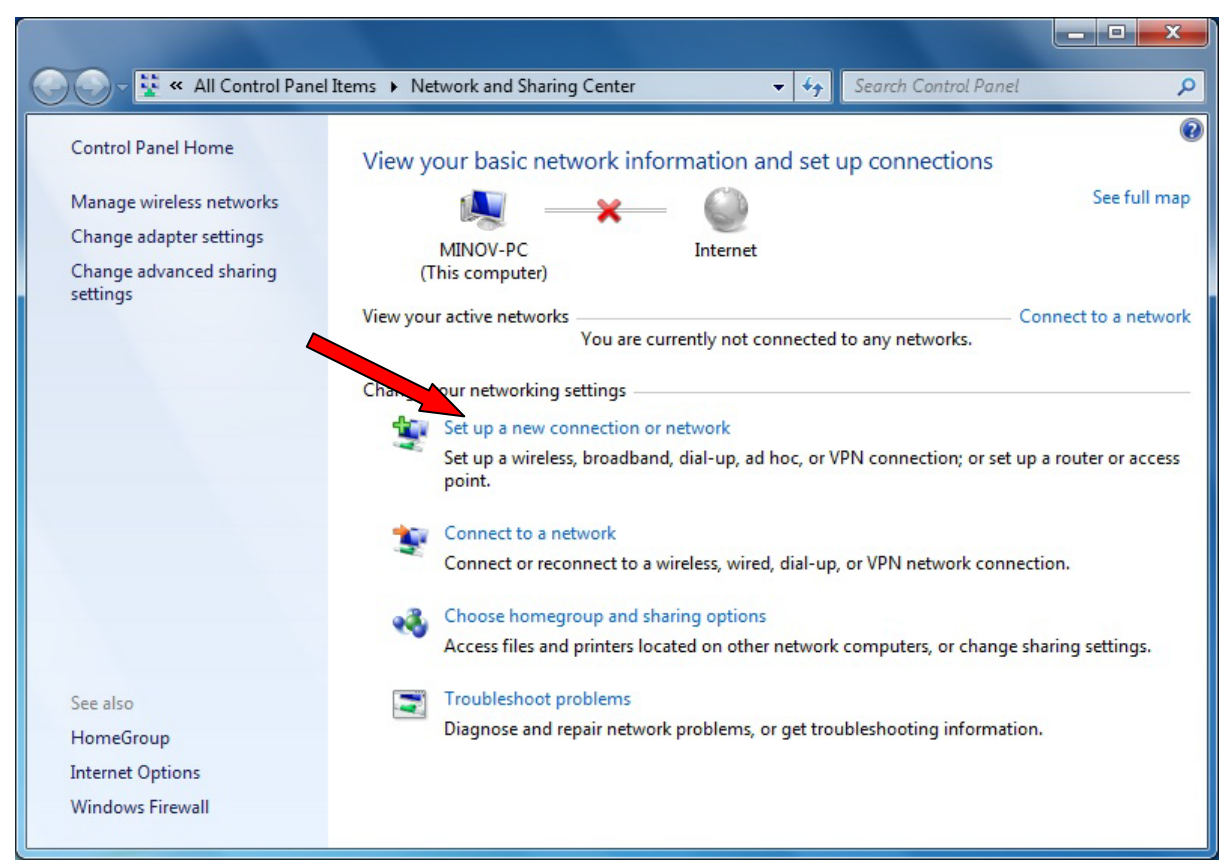

Сл. 2

4. Се отвора нов прозорец при што треба да се селектира полето "Manually connect to a wireless network" и се клика на копчето "Next" (Сл. 3)

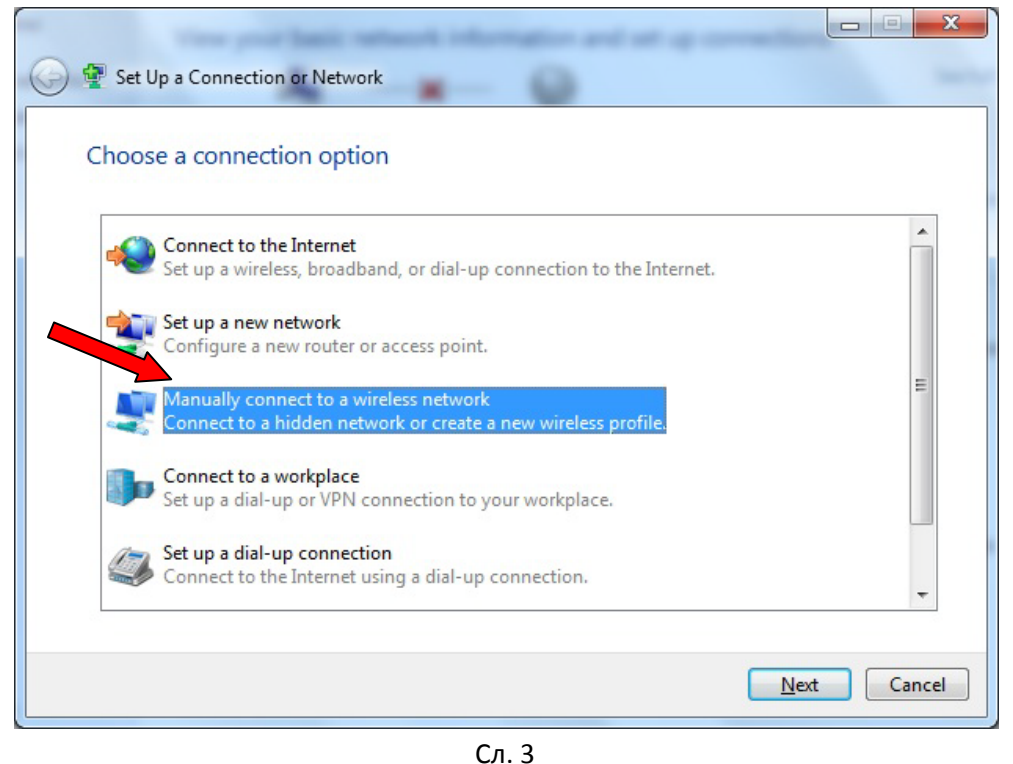

5. Се отвора нов прозор при што се пополнуваат полињата како на следнава слика и се клика на копчето "Next". (Сл. 4)

| 🚱 👰 Manually connect to   | a wireless network                                                                   |              |
|---------------------------|--------------------------------------------------------------------------------------|--------------|
| Enter information         | for the wireless network you want to a                                               | add          |
| N <u>e</u> twork name:    | bm-fet                                                                               |              |
| Security type:            | WPA2-Enterprise 🔹                                                                    |              |
| Enc <u>r</u> yption type: | AES 🔻                                                                                |              |
| Se <u>c</u> urity Key:    | <u>H</u> ide                                                                         | e characters |
| Start this connect        | ion automatically                                                                    |              |
| Warning: If you s         | ne network is not broadcasting<br>elect this option, your computer's privacy might l | be at risk.  |
|                           | 4                                                                                    |              |
|                           |                                                                                      | Next Cancel  |

Сл. 4

6. Мрежата е успешно креирана, но треба да се постават соодветните параметри за автентификација. Се клика на линкот "Change connection settings" при што се отвора нов прозорец со својствата за мрежата (Сл. 5 и Сл.6)

| Successiu | lly added bm-f    | et                                |                    |           |  |
|-----------|-------------------|-----------------------------------|--------------------|-----------|--|
| Ch<br>Opt | ange connection p | on settings<br>properties so that | t I can change the | settings. |  |
|           |                   |                                   |                    |           |  |
|           |                   |                                   |                    |           |  |
|           |                   |                                   |                    |           |  |

Сл. 5

| Security                                                        |                                     |  |
|-----------------------------------------------------------------|-------------------------------------|--|
| Name:                                                           | bm-fet                              |  |
| SSID:                                                           | bm-fet                              |  |
| Network type:                                                   | Access point                        |  |
| Network availability:                                           | All users                           |  |
| Connect automati                                                | cally when this network is in range |  |
| Connect to a more                                               | e greferred network if available    |  |
| Connect even if the network is not broadcasting its name (SSID) |                                     |  |
|                                                                 |                                     |  |
|                                                                 |                                     |  |
|                                                                 |                                     |  |
|                                                                 |                                     |  |
|                                                                 |                                     |  |
|                                                                 |                                     |  |
|                                                                 |                                     |  |
|                                                                 |                                     |  |
|                                                                 |                                     |  |
|                                                                 |                                     |  |
|                                                                 |                                     |  |

Сл. 6

7. Се клика на јазичето "Security" и се поставуваат параметрите како на следнава слика. Потоа се клика на копчето "Settings". (Сл. 7)

| bm-fet Wireless Network Properties                                                                                                    | x   |
|----------------------------------------------------------------------------------------------------|-----|
| Connection Security                                                                                                    |     |
| Security type: WPA2-Enterprise   Encryption type: AES                                                                                                    |     |
| Ch <u>o</u> ose a network authentication method:<br>SecureW2: SecureW2 EAP-TTLS ▼ <u>S</u> ettings<br>✓ Remember my credentials for this connection each<br>time I'm logged on |     |
| Advanced settings                                                                                                    |     |
| OK Can                                                                                                    | cel |

Сл. 7

8. Се отвора нов прозорец за конфигурирање на SecureW2 и се клика на копчето "Configure" (Сл. 8)

| SecureW2 Configu | uration                                |
|------------------|----------------------------------------|
|                  | SecureW2                               |
| Profile          | 4.1.0 (48)                             |
|                  | Profile: DEFAULT  New Configure Delete |
|                  | OK Cancel                              |

Сл. 8

9. Се поставуваат параметрите како на следниве слики (Сл. 9, Сл. 10, Сл. 11, Сл.12)

| DEFAULT                                                                                                    |
|----------------------------------------------------------------------------------------------------|
| Connection Certificates Authentication User account Use alternate outer identity:<br>© Use anonymous outer identity<br>© Specify outer identity: |
| Enable session resumption (quick connect)                                                                                                    |

Сл. 9

| Connection       Certificates       Authentication       User account         Verify server certificate       Trusted Root CA:         Trusted Root CA:       Add CA       Remove CA         Verify server name:       OK       Cancel |
|----------------------------------------------------------------------------------------------------|
| Connection       Certificates       Authentication       User account         Verify server certificate       Trusted Root CA:                                                                                                    |
| Add CA Remove CA Verify server name: Advanced OK Cancel                                                                                                    |
| Advanced OK Cancel                                                                                                    |
|                                                                                                    |
| DEFAULT                                                                                                    |
| SecureW2                                                                                                    |
| Connection Certificates Authentication User account                                                                                                    |
| Select Authentication Method: PAP  EAP Type:  Configure                                                                                                    |
| Advanced OK Cancel                                                                                                    |

Сл. 11

| DEFAULT                     | ×                                                                  |
|-----------------------------|--------------------------------------------------------------------|
|                             | SecureW2                                                           |
| Connection Certifica        | ates   Authentication   User account   Prompt user for credentials |
| Usernam<br>Passwor<br>Domai | e: petrep@feit.ukim.edu.mk d: ***********                          |
|                             | Use this account to logon computer 🗖                               |
| Advanced                    | OK Cancel                                                          |
|                             | Сл. 12                                                             |

Поставете ја Вашата е-маил адреса и Вашата лозинка за е-маил адресата!

10. На крај кликнете на копчето "ОК" па ќе се вратите на почетниот конфигурацски прозорец и таму повторно кликнете на "ОК". (Сл. 13)

| SecureW2 Confi | guration       |                 | ×          |
|----------------|----------------|-----------------|------------|
|                |                | Seci            | JireW2     |
| Profile        |                |                 | 4.1.0 (48) |
|                | Profile: DEFAL | LT<br>Configure | Delete     |
|                |                | ОК              | Cancel     |
|                | Сл.13          | 3               |            |

11. Се вративте на прозорецот со својствата за bm-feit мрежата и кликнете на копчето "ОК" (Сл. 14)

| om-fet Wireless Netwo                                | ork Properties                     |
|------------------------------------------------------|------------------------------------|
| Connection Security                                  | ]                                  |
| S <u>e</u> curity type:<br>E <u>n</u> cryption type: | WPA2-Enterprise                    |
| Ch <u>o</u> ose a network a                          | uthentication method:              |
| Remember my cr                                       | edentials for this connection each |
| time I'm logged o                                    | n                                  |
| Advanced setting                                     | JS                                 |
|                                                      |                                    |
|                                                      |                                    |
|                                                      | OK Cancel                          |

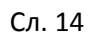

12. На крај кликате на копчето "Close".

| Manually connect to a wireless network                                                            | X     |
|---------------------------------------------------------------------------------------------------|-------|
| Successfully added bm-fet                                                                         |       |
| → Change connection settings<br>Open the connection properties so that I can change the settings. |       |
|                                                                                                   | Close |

Сл. 15